## A befizetés menete

1. Belépés az Egyesület Online felületre

2. Bal oldalon először a "Saját adataim" menüpontra kell kattintani, majd a "Tagdíjak, befizetések"-re.

3. Ezután jobb oldalt a "Befizetés" gombra kattintás után szintén jobb oldalt látható a bankkártyás fizetés. Kérem az átutalás részt ne nézze, mert egyéni képzés esetén csak bankkártyás fizetést fogadunk el! Egy jelölőnégyzetben az adatkezelési nyilatkozat elfogadása után lejjebb görgetve lehet beírni a befizetendő összeget. Kérem, hogy egyszerre csak egy órát/bérletet fizessen be, és pontos összeget írjon, a fizetés beazonosítása érdekében!

4. A "Bankkártyás befizetés indítása" gombra kattintva megnyílik a SimplePay oldala, ahol már csak a bankkártyaadatokat kell beírni a fizetéshez.